Trois applications de musique pour appareils Android

Présentation faite le 20 février 2025 au club Formatio

**Daniel Pelletier** 

# Les 3 applications Android

- Replaio
- Shazam
- DoubleTwist

# Replaio

- Permet de diffuser en streaming Web sur appareil Android un choix de chaînes radio parmi des centaines situés partout au monde
- Gratuit
- Outil de recherche par pays, genre, ccompositeur, titre, etc
- Peut « caster » la musique sur appareil ayant ChromeCast et Android TV
- Accessible sur Android Auto via données mobiles

# Replaio – recherche de poste

- Sur la page d'accueil ou item « Recherche » du menu bas de page
  - Par genre ou intérêt
  - Par auteur ou compositeur
  - Par son de haute qualité
  - Par localité de stations
  - Par lieu
  - Par réseau
  - Par collection (fournisseurs de plusieurs genres)

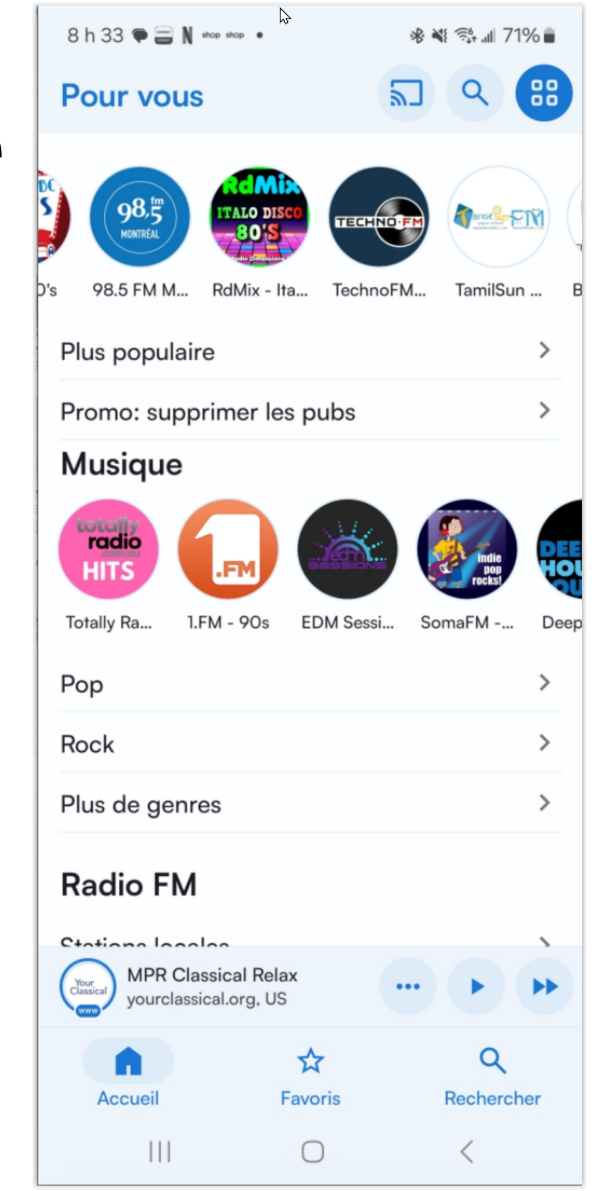

## Replaio – sauvegarde de chaîne

- Pour mettre chaîne en cours dans favoris, cliquer sur « \* » droite dans la liste ou en bas si lecture en cours
- Favoris accessibles par item « \* Favoris » du menu bas de page
- Pour retirer des favoris, cliquer sur « \* »
- Favoris affichés par tuiles par défaut mais modifiable en cliquant bouton « Disposition »
- Ordre des chaînes modifiables avec bouton « Éditer »
- Favoris accessibles sur tous les appareils connectés au même compte.

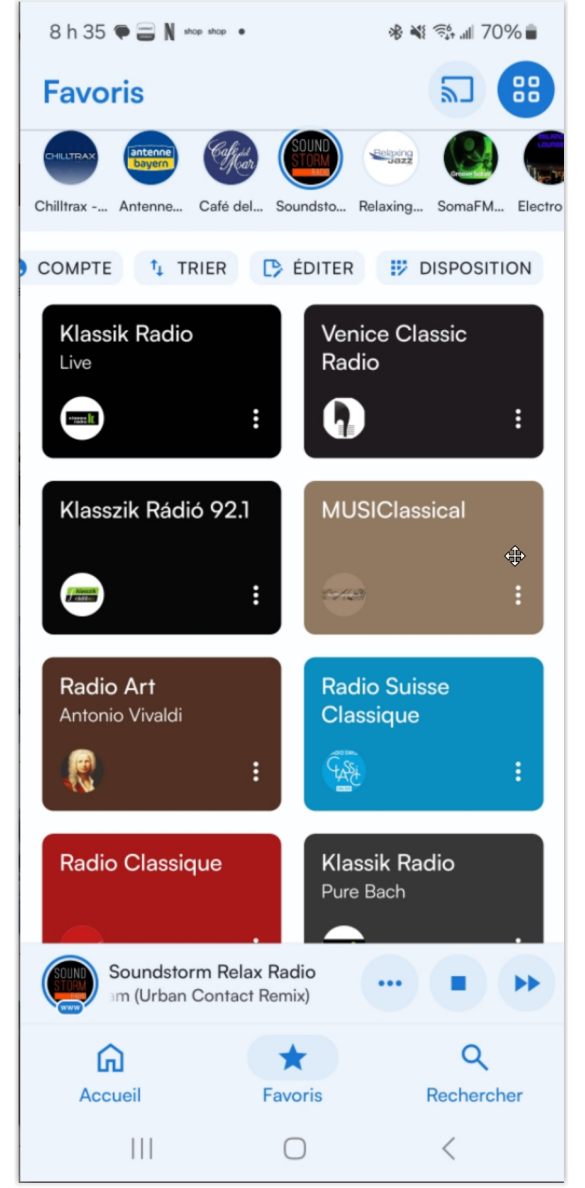

# Replaio – publicité

- Variable selon la chaîne écoutée :
  - Aucune
  - À la première connexion à la chaîne par jour
  - Lors du démarrage de l'application
  - À toutes les connexions du poste
  - Entre les pièces musicales
  - Les postes d'état (SSR, SRC, etc) en ont pas beaucoup, sinon aucune.
- Pratiquement aucune en début d'abonnement, mais augmente progressivement avec le temps.
- Très peu à comparer postes radios hertziens

# Replaio – contrôles

- En diffusion, dans l'application Replaio:
  - Mini lecteur en bas de page
  - Lorsqu'on l'on clique dessus, affiche maxi lecteur avec contrôle de son et indicateur de format ou de débit
- En diffusion, hors application Replaio
  - Mini lecteur dans zone de notification
- Mini lecteur contient « << » et « >> » pour passer au favori précédent ou suivant
- Pause d'une seconde ou deux lors de changement de chaîne

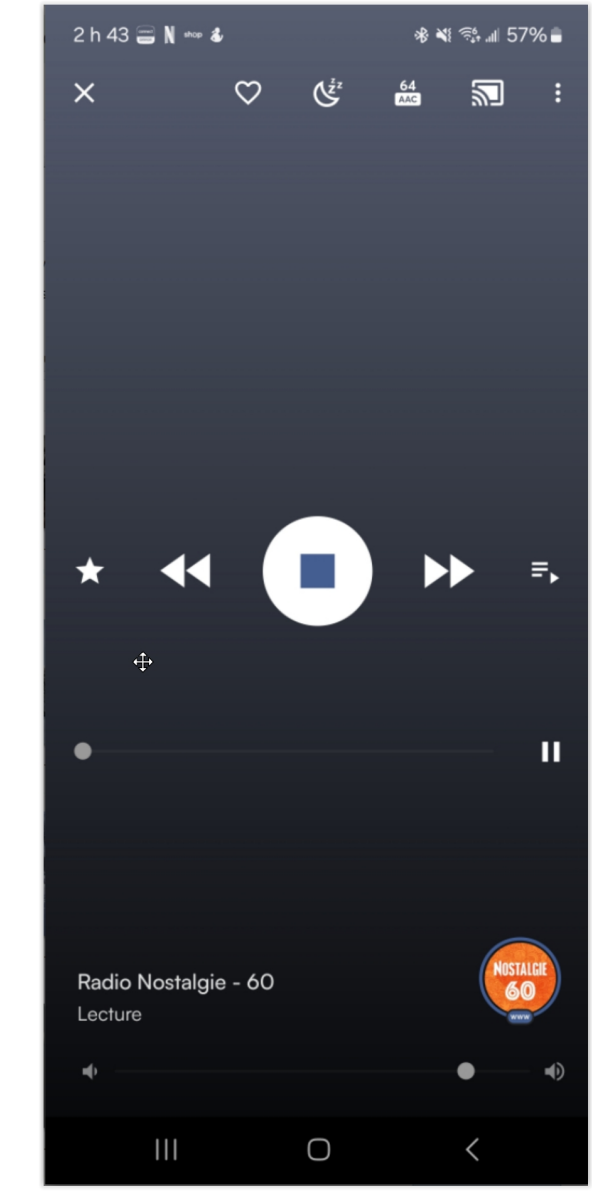

# Replaio – Information sur les pièces

- Affiché :
  - Variable selon la chaîne en écoute
- Parlé : variable selon la chaîne en écoute :
  - Aucune
  - Après seulement
  - Avant et après
- Les postes appartenant à sociétés d'état (SSR, SRC, etc) en donnent... habituellement

# Replaio – Qualité du son

- Dépend du débit : 96 à 320 Kb/s, moyenne 192 Kb/s
- Rendu dépend de l'appareil d'écoute :
  - Haut parleur de cell / tablette :
  - Écouteurs relié à cell / tablette
  - Voiture via Android Auto: dépend du modèle de voiture
  - « Casting » ou sortie via câble HDMI : optimal
  - Rendu moins riche via Bluetooth
- Données mobiles en voiture : haut débit consomme plus : 192 Kb/s : 691 Mo/h, 320 Kb/s : 1115 Mo/h

# Replaio – Options

- Accédé en cliquant boite avec 4 cercles en haut à droite
- Blocage possible afin d'empêcher utilisation de données mobile (WIFI seulement)
- Affichage métadonnées de la pièce en cours de lecture
- Ouverture de la page WEB d'une châine
- Utilisation comme réveille-matin
- Minuteur de veille
- Égalisateur
- Ajout de stations au bureau
- Rappel lors de diffusion d'émission préférée

| 2 h 49 🗃 N 🚥 🌡            |              | ه 56% 🕷 🕫 🕷     |  |  |  |
|---------------------------|--------------|-----------------|--|--|--|
| Menu <sub>Premium</sub>   |              | ×               |  |  |  |
| d Égaliseur               |              | CLASSICAL       |  |  |  |
| C Alarmes                 |              | AJOUTER         |  |  |  |
| کِّ Minuteur              | de veille    | OFF             |  |  |  |
| 😯 Thèmes                  |              |                 |  |  |  |
| Raccourc                  | is           |                 |  |  |  |
| 😫 Widgets                 |              |                 |  |  |  |
| 🕼 Historique              | e d'écoute   |                 |  |  |  |
| = Historique des chansons |              |                 |  |  |  |
| ♡ Chansons favorites      |              |                 |  |  |  |
| <b>=</b> ▶ File de sta    | ations       |                 |  |  |  |
| American Six<br>Lecture   | ties Radio   | ••• •           |  |  |  |
| Accueil                   | *<br>Favoris | Q<br>Rechercher |  |  |  |
|                           | $\bigcirc$   | <               |  |  |  |

# Shazam

- Permet d'identifier titre et auteur à partir d'une musique écoutée présentement sur sortie haut-parleur
- Affiche les concerts à venir de l'auteur, si disponible
- Musique et auteur identifiée mémorisée dans historique
- Affichage des autres pièces du même auteur
- Peut être jouée par la suite ou bien achetée dans Apple Music
- Affichage de playlist contenant suggestions relatives aux pièces mémorisées
- Et quelque chose d'autre d'intéressant...

## Shazam - identification de pièce

- Démarrer Shazam et l'approcher du haut-parleur diffusant la musique
- Cliquer le gros bouton central « Shazamer »
- Après quelques secondes (souvent moins), la chanson est identifiée.

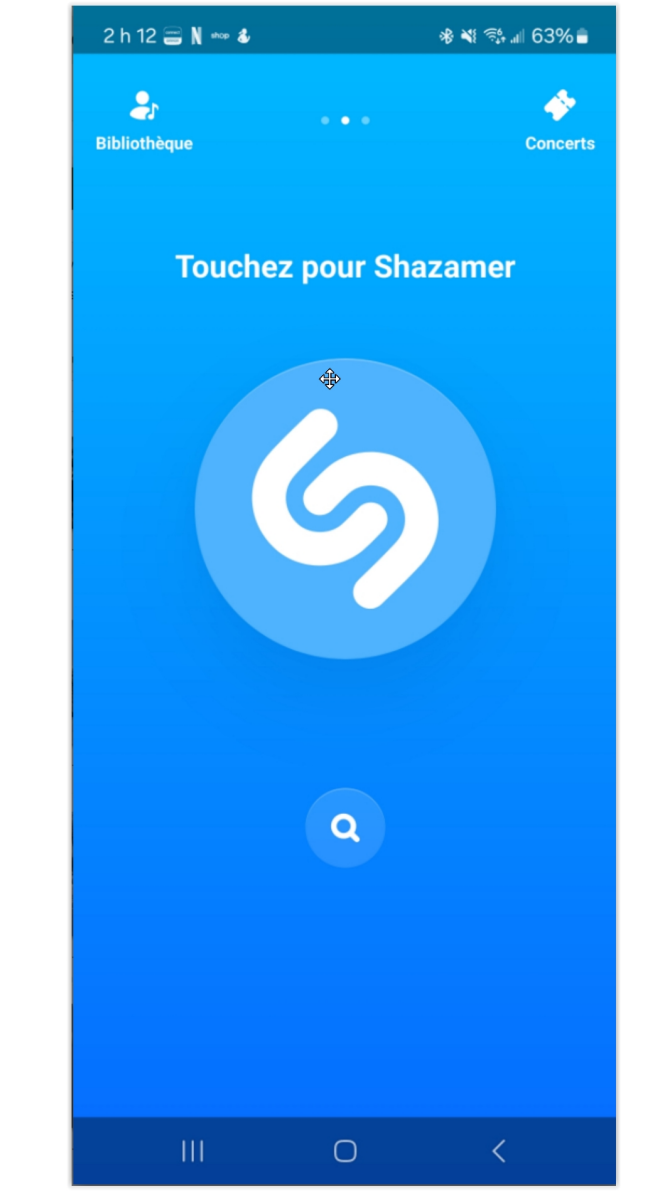

## Shazam - informations

- Affiche le titre, album, compositeur, pochette de la pièce trouvée
- Affiche les concerts à venir de l'auteur, s'il y en a.
- Lien vers Apple Music pour jouer sur demande ou acheter la chanson
- Mais ce qui est plus intéressant...

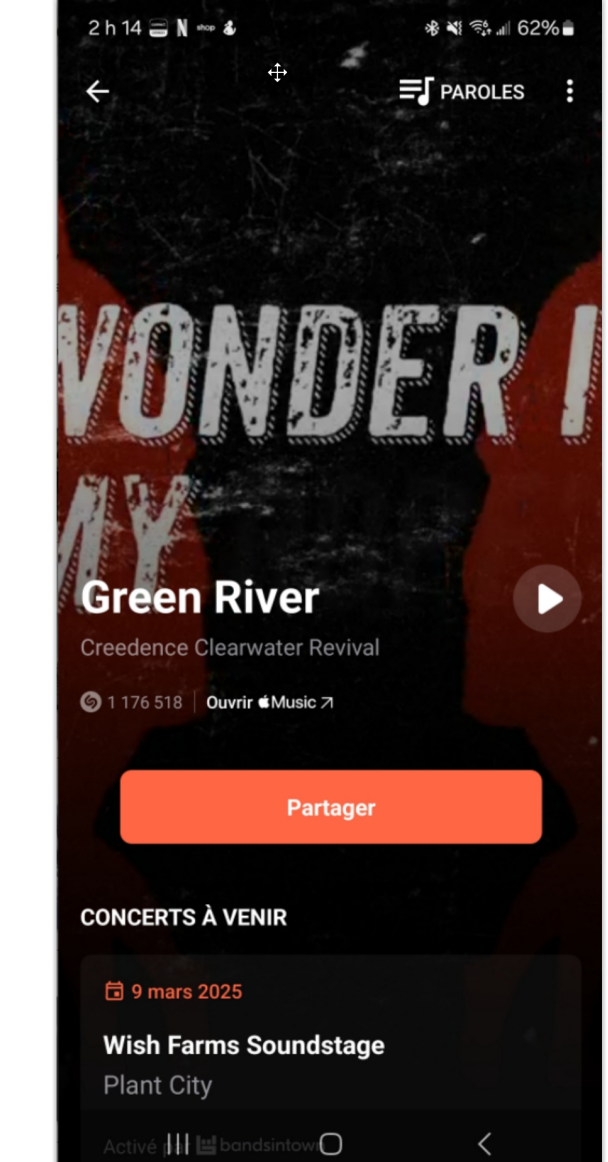

## Shazam - karaoké

 Si c'est une chanson avec paroles, le lien « Paroles » en haut à droite permet d'afficher les parles synchronisées en même temps que sur la musique qui est en cours de lecture

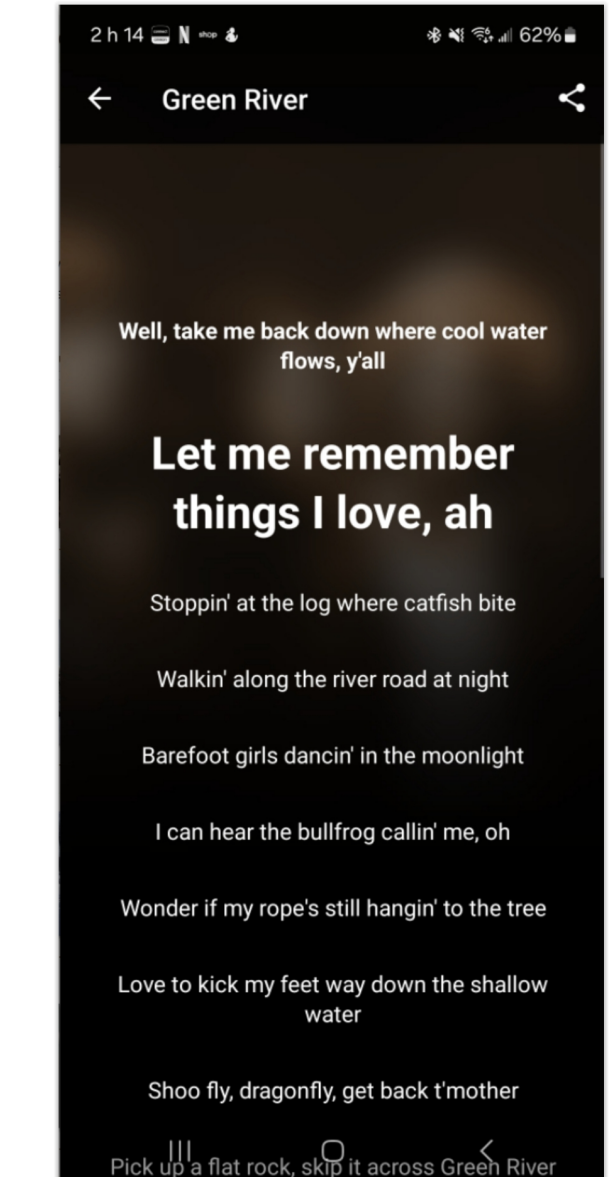

# DoubleTwist

- Permet de jouer sur Android des pièces et les playlists enregistrées sur iTunes sur Windows
- Synchronisation entre Windows et Android se fait via WIFI.
- Peut « caster » la musique sur appareil ayant ChromeCast et Android TV.
- Guide : *googler* « Doubletwist guide »

# **DoubleTwist - installation**

- *Note* : ne fonctionne plus après iTunes pour Windows version 12.10.1.4. Il est possible d'installer cette version périmée.
- Installer application sur appareil Android (Classic Player)
- Installer programme DoubleTwist Synch sur Windows (doubletwist.com/desktop)

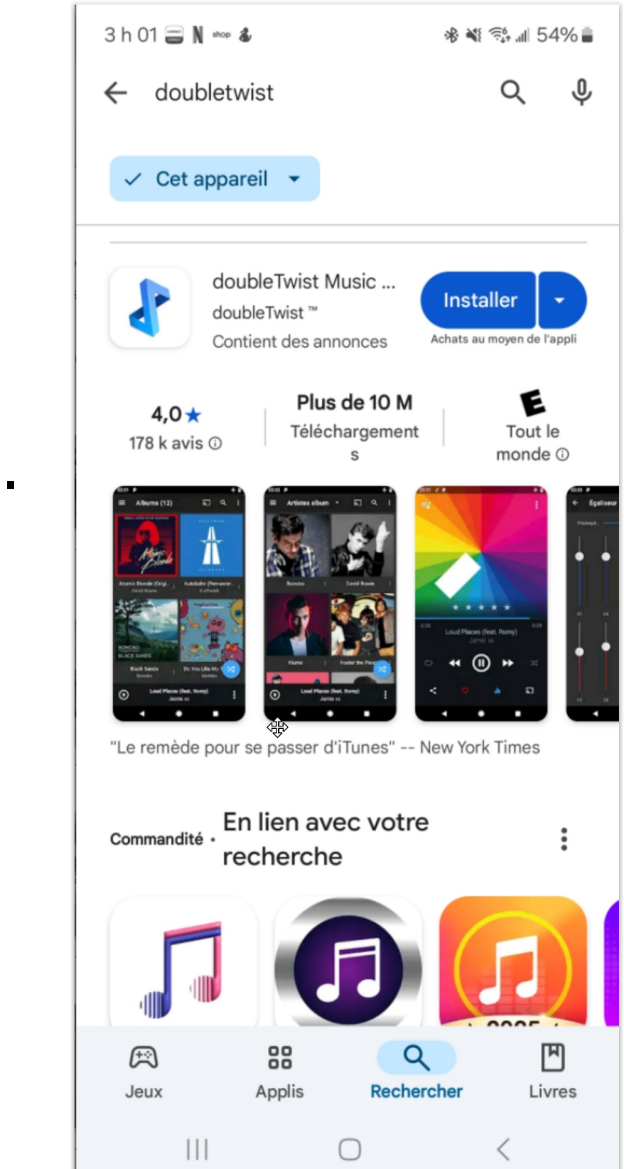

## DoubleTwist - couplage

- Nul besoin de démarrer iTunes sur Windows.
- Démarrer DoubleTwist sur appareil Android.
- Démarrer DoubleTwist Synch sur Windows. Au démarrage, il apparaît seulement dans la zone notification de Windows en bas à droite.
- Il balaye tous les appareils Android connectés au même WIFI et affiche pour chacun une fenêtre de synchronisation.

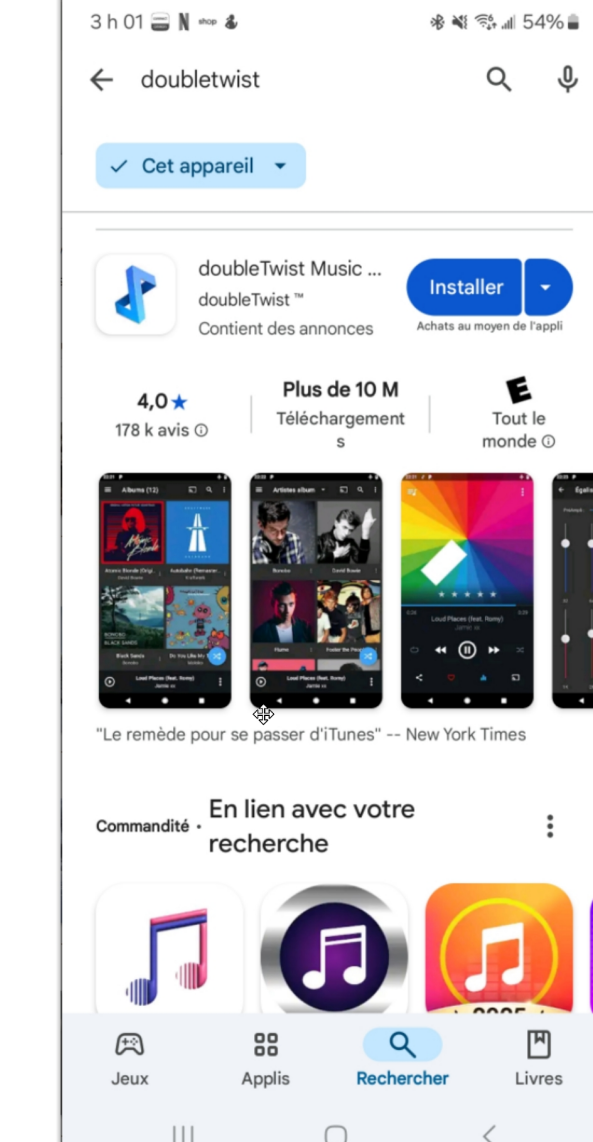

- Pour chacun appareils Android trouvés, il montre une fenêtre de synchronisation ayant l'identification de l'appareil Android. Il identifie aussi les clés USB branchés à Windows : les ignorer
- Cliquer sur le « Configure » de la fenêtre ayant l'appareil Android désiré.

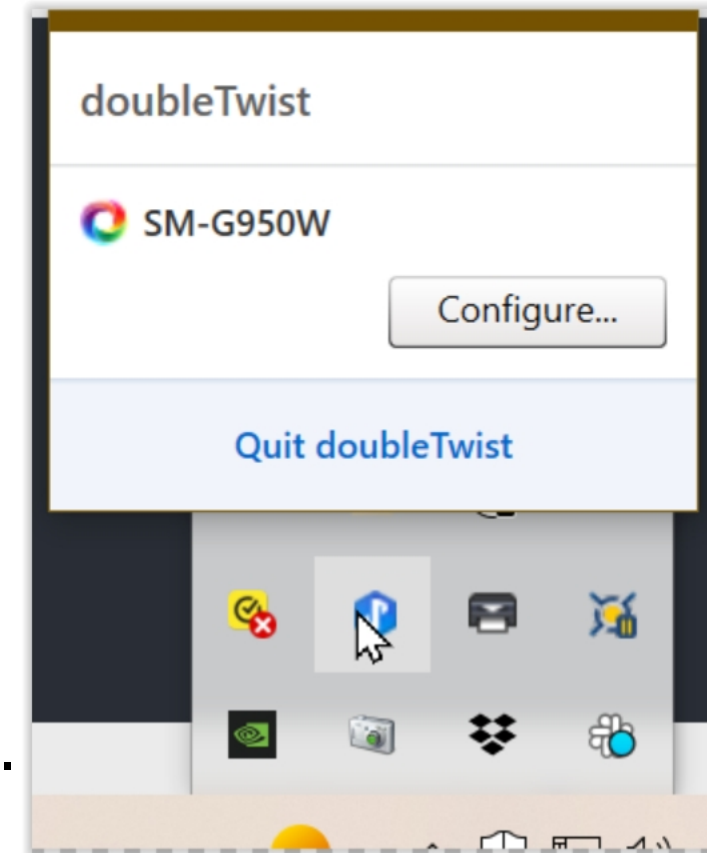

## DoubleTwist – demande de code AirSync

- À la première connexion, DoubleTwist sur Windows demande un code AirSync situé dans l'application DoubleTwist de l'appareil Android cible.
- Pour le trouver, cliquer sur le menu Hamburger en haut à gauche sur l'appareil Android...

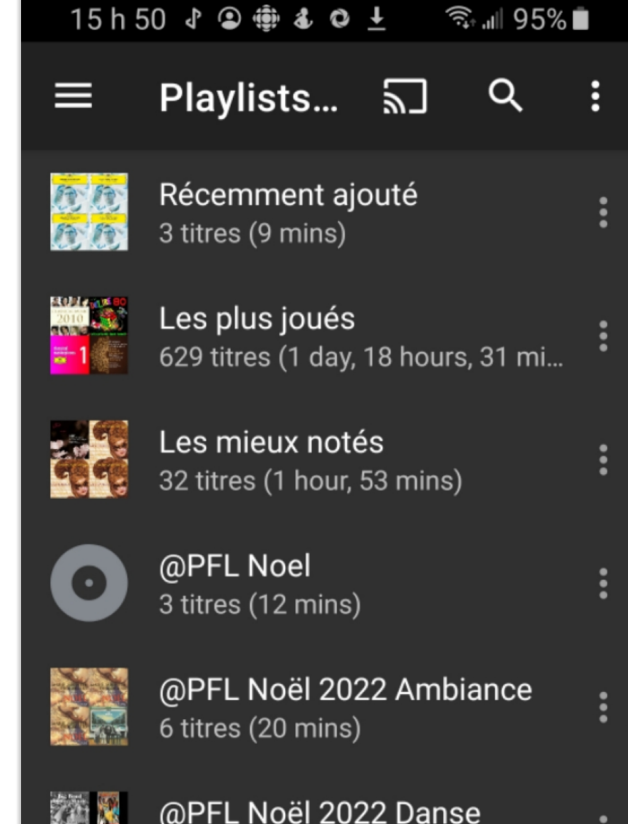

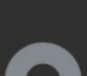

@PFL Noel Ambiance 1 titre (0 secs)

5 titres (16 mins)

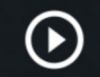

+

### DoubleTwist – demande de code AirSync

.. puis cliquer sur le lien
 « Paramêtres »tout en bas de la page.

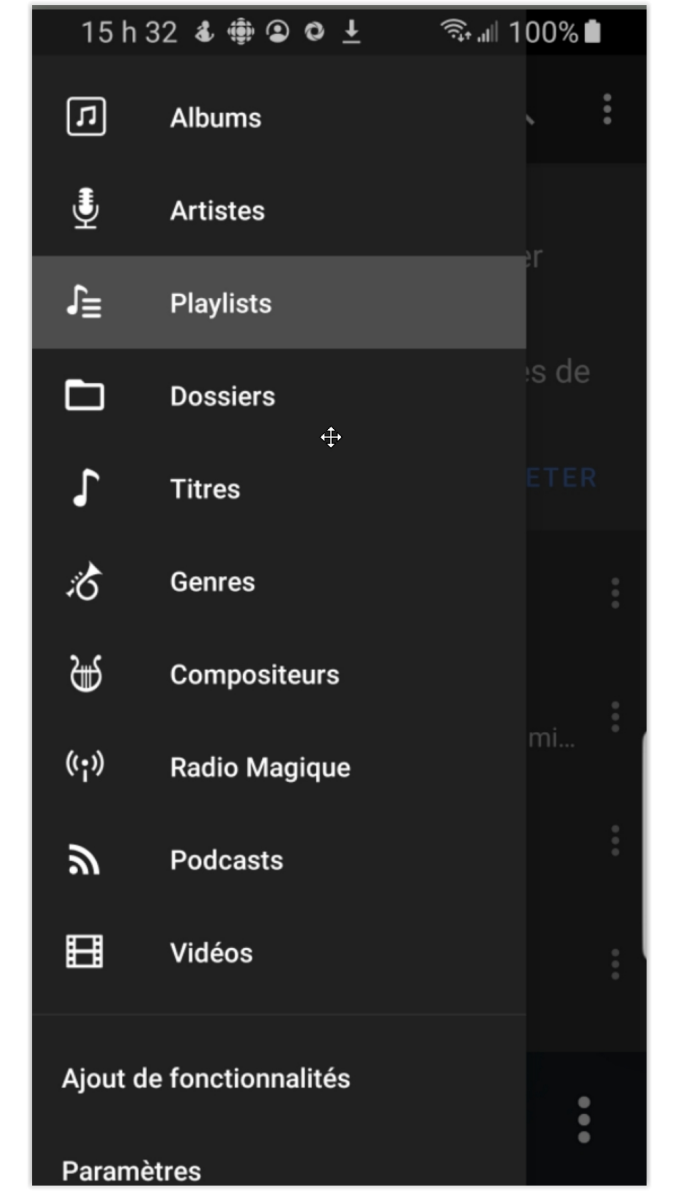

## DoubleTwist – demande de code AirSync

- .. puis dérouler jusqu'à la section AirSync, là où se trouve le « Code d'AirSync ».
- Donner le code AirSync à DoubleTwist sur Windows.
- Ce dernier accepte le code puis affiche la page de synchronisation entre Windows et Android

#### 16 h 12 🗗 오 < 🏟 🌡 … 🛛 🦈 💵 88% 🖬

#### ← Paramètres

#### Stockage: MicroSD (59 GB)

Où stocker les illustrations, les caches hors connexion, etc.

#### Analyser le dossier local

Appuyer pour analyser manuellement un dossier pour des fichiers multimédias

#### AirSync

Activer AirSync Synchronisation Mac/PC par Wi-Fi

Code d'AirSync : 93832 Touchez pour réinitialiser le code

Adresse IP d'AirSync 10.0.0.201

Interface utilisateur

Écran verrouillé personnalisé

- Cliquer sur l'item « Music » dans le menu en haut de page : les différentes « playlists » apparaissent.
- Cocher celles désirées ou à exclure, puis cliquer le bouton « Sync Now ».

| Q<br>Device                                                  | Music Videos Photos                                                                   |                     |
|--------------------------------------------------------------|---------------------------------------------------------------------------------------|---------------------|
| Music Other Free<br>SM-G950W<br>59.4 GB total - 26.2 GB free | Music Sync music  Playlists  pl27  pl27  pl28  pl28  pl28  Pl30  Playlist  Title of 6 | 4 of 43<br>23 Songs |
|                                                              | Import new music and playlists                                                        | 968<br>1104<br>84   |
|                                                              | Save imported music and playints Save imported music to Sync now                      | •                   |

- La synchronisation débute
- Les pièces sont copiées des playlists de iTunes sous Windows vers l'appareil Android. Cela peut prendre plusieurs minutes.

|                                          | Q<br>Device | Music Videos Photos                                                                                                    |
|------------------------------------------|-------------|----------------------------------------------------------------------------------------------------|
| Music Other Free                         |             | Importing Prelude and Fugue In a Minor, BWV<br>Importing 164 Songs<br>Adding 35 Songs<br>Updating 27 playlists in iTunes |
| SM-G950W<br>59.4 GB total - 26.2 GB free |             | Cancel sync                                                                                                    |

 Les 2 appareils s'échangent leur informations de synchronisation...

 ... puis DoubleTwist sur Windows demande quoi synchroniser.

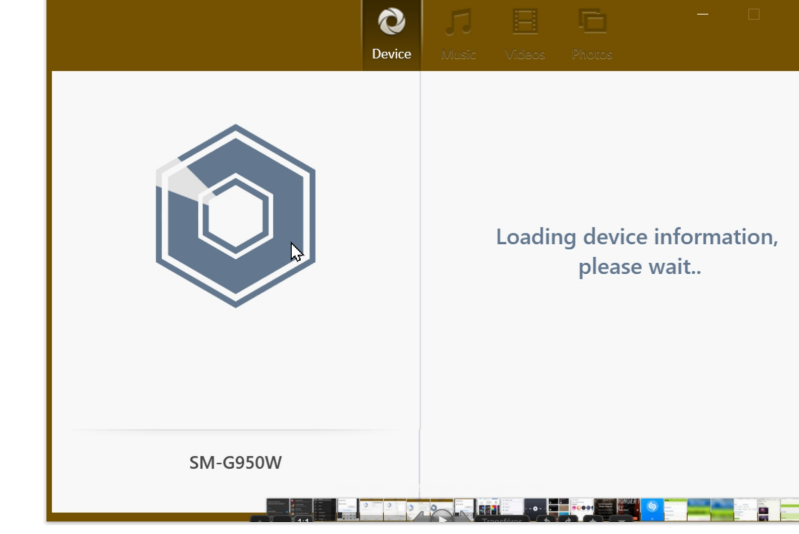

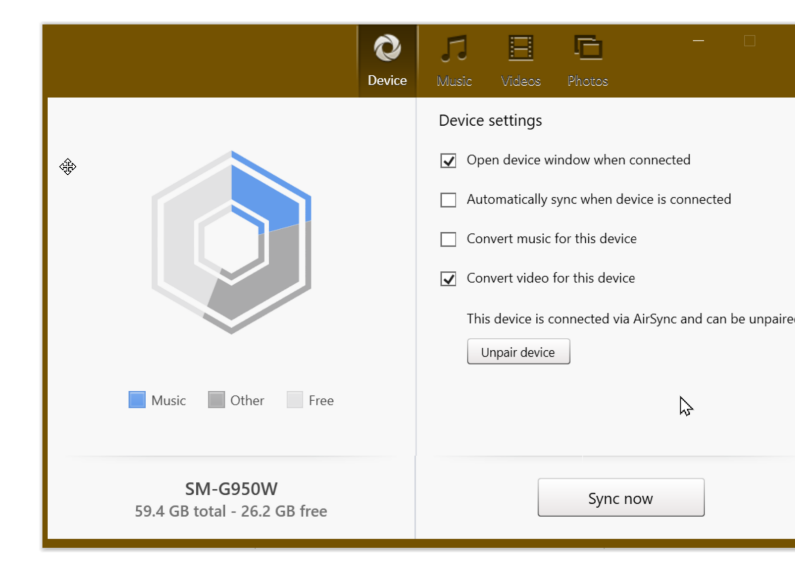

- Sur l'appareil Android, à la page d'acceuil, toutes les playlists sont listées.
- En cliquant le menu hamburger en haut à gauche, on peut sélectionner un des filtres : playlist, artiste, genre, compositeur...
- Il y a aussi un mode aléatoire. Pour l'appliquer à toutes les pièces de musique, sélectionner d'abord le filtre « Titre ».

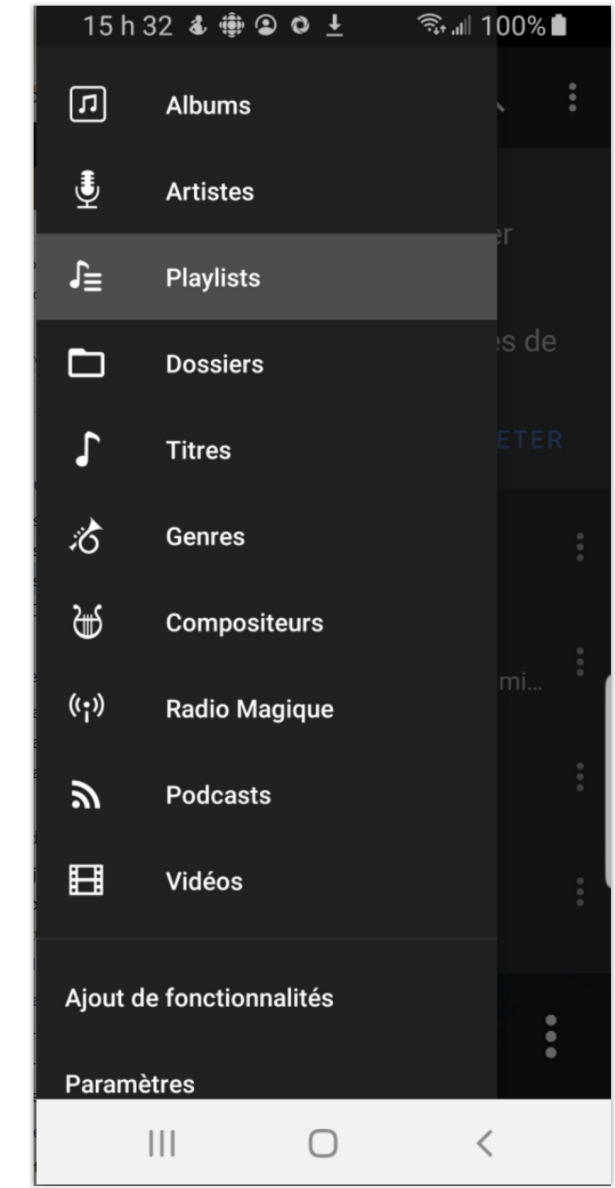